一、會員註冊登入

(一) 登入首頁

| 會員登入                                                                                                    |                       |
|----------------------------------------------------------------------------------------------------|-----------------------|
| <ul> <li>→]計算機及資訊網路中心帳號認證 登入</li> <li>→〕 款職員申請計中帳號</li> </ul>                                                                                              | 計中帳號認證登入<br>教職員計中帳號申請 |
| <ul> <li>         ・・・・・・・・・・・・・・・・・・・・・・・・・・・・・</li></ul>                                                                                                  | 各身分注意事項及申請<br>會員方式    |
| <ol> <li>請於第一次入場使用前,至B1櫃台繳交會員同意書。</li> <li>線上預約成功後,線上付款或至B1櫃台付費,即可持「學生證」入場。</li> <li>場地租借系統登入</li> <li>帳號</li> <li>請輸入帳號(電子信箱、團體帳號、企業統編或圖體抽籤身分)</li> </ol> | 添温和供≤ά脏號及λ            |
| <ul> <li>密碼</li> <li>請注意大小寫</li> <li>確認碼</li> <li>023361 ● 該首播放 - ○ 更新確認碼</li> <li>請輸入確認碼</li> </ul>                                                       |                       |
| →〕登入 註冊 忘紀密碼                                                                                                    | 註冊及忘記密碼               |

圖 1 會員登入

(二) 會員註冊

(1) 會員同意服務條款及隱私權政策

會員同意服務條款及隱私權政策

• 會員資料

- 會員條款的增訂、修改與終止
- 服務之更改與停止
- 保管及通知義務

同意

圖 2 會員註冊 / 會員同意服務條款及隱私權政策

點選「同意」後,至下一步。

## (2) 加入會員

| 會員類別                  | 必填 |
|-----------------------|----|
| 請選擇會員類別               |    |
| <b>辰號</b>             | 必填 |
| 請輸入帳號                 |    |
| 但借系統密碼                | 必填 |
| 請注意大小寫                | •  |
| 個人姓名、圖體名稱或公司拾頭        | 必填 |
| 請輸入 個人姓名、團體名稱或公司抬頭    |    |
| 電子信箱                  | 必填 |
| 請輸入電子信箱               |    |
| 聯絡電話                  |    |
| 請輸入聯絡電話               |    |
| 行動電話                  | 必填 |
| 請輸入行動電話               |    |
| 確認碼                   |    |
| 092777 🜒 語音播放 🕑 更新確認碼 |    |
| 清給 \ 確認確              |    |

圖 3 會員註冊 / 加入會員

會員類別:眷屬、校友、校外人士、企業。

依會員類別不同,需填寫資料會同時切換。

(3) 眷屬身分

|                                                                                                    | 必項 |
|----------------------------------------------------------------------------------------------------|----|
| 請輸入 備用電子信箱                                                                                                    |    |
| 出生年月日(西元年)                                                                                                    | 必填 |
| 年/月/日                                                                                                    |    |
| 身分證或健保卡照片檔                                                                                                    | 必填 |
| ▲ 上傳身分證或健保卡照片 (僅限上傳圖片格式)                                                                                           |    |
|                                                                                                    |    |
| 英国和国政的研究上述                                                                                                    | 心情 |
| 營屬相關證明照片檔     ①     上傳營屬相關證明照片檔(複選)     (僅限上傅圖片格式)                                                                 | 必填 |
| 營屬相關證明照片檔                                                                                                    |    |
| 當屬相關證明照片檔   1 上傳音爲相關證明照片檔(複選) (僅限上傳圖片格式)   3 心躁凝   2 身心障礙身分 有效期限(西元年): 年 /月/日 □ ふ久效期                               |    |
| <ul> <li>書写相關證明照片檔</li> <li>▲ 上傳著屬相關證明照片檔(機選) (僅限上傳圖片格式)</li> <li>身心罐礙</li> <li>身心罐礙</li> <li>身心罐礙證明照片檔</li> </ul> |    |

## 圖 4 會員註冊 / 眷屬身分

增加「備用電子信箱」、「出生年月日」、「身分證或健保卡照片

檔」、「眷屬相關證明照片檔」,若為身心障礙身分,則填寫有效期

限及上傳身心障礙證明照片檔。

(4) 校友身分

| 身份證字號、護照、居留證號碼                    | 必填     |
|-----------------------------------|--------|
| 請輸入 身份證、護照、居留證號碼                  | 校友認證查核 |
|                                   |        |
|                                   | 必填     |
| 請輸入 備用電子信箱                        |        |
| 出生年月日(西元年)                        | 必填     |
| 年 /月/日                            |        |
|                                   |        |
| 身分證或健保卡照片檔                        | 必填     |
| ▲ 上傳身分證或健保卡照片 (僅限上傳圖片格式)          |        |
| 身小、哈普磁                            |        |
|                                   |        |
| ✓ 身心障礙身分 有效期限(西元年): 年 /月/日 □ ふ久效期 |        |
|                                   |        |
| 身心障礙證明照片檔                         | 必填     |
| ★ 上傳身心障礙證明照片 (僅限上傳圖片格式)           |        |
|                                   |        |

## 圖 5 會員註冊 / 校友身分

增加「身分證字號」、「備用電子信箱」、「出生年月日」、「身分 證或健保卡照片檔」,若為身心障礙身分,則填寫有效期限及上傳身 心障礙證明照片檔。 (5) 校外人士

| 電子信箱                              | 必填   |
|-----------------------------------|------|
| 請輸入 備用電子信箱                        |      |
| 出生年日日(西元年)                        | 心情   |
|                                   | 2014 |
| 年/月/日                             |      |
|                                   |      |
| 身分證或健保卡照片檔                        | 必填   |
| ▲ 上傳身分證或健保卡照片 (僅限上傳圖片格式)          |      |
| 身心障礙                              |      |
| ✓ 身心障礙身分 有效期限(西元年): 年 /月/日 □ ふ久效期 |      |
|                                   |      |
| 身心障礙證明照片檔                         | 必填   |
| ▲ 上傳身心障礙證明照片 (僅限上傳圖片格式)           |      |
|                                   |      |

## 圖 6 會員註冊 / 校外人士身分

增加「備用電子信箱」、「出生年月日」、「身分證或健保卡照片 檔」,若為身心障礙身分,則填寫有效期限及上傳身心障礙證明照片 檔。

(6) 企業

| 帳號       | 必填 |
|----------|----|
| 言輸入 企業統編 |    |
| 租借系統密碼   | 必填 |
| 請注意大小寫   | Θ  |

圖 7 會員註冊 / 企業

帳號以企業統一編號註冊。

(7) 忘記密碼

| 忘記密碼                   |  |
|------------------------|--|
| 帳號(眷屬、校友及校外人士)         |  |
| 請輸入帳號(電子信箱、團體帳號或企業統編)  |  |
| 確認碼                    |  |
| 07573 (1) 語音播放 チ 更新確認碼 |  |
| 請輸入確認碼                 |  |
| 送出                     |  |

圖 8 會員 / 忘記密碼

送出後,系統重新寄送新密碼至註冊的電子信箱。